# **EntireX Broker Tutorial**

EntireX Broker is delivered with a Natural tutorial. This tutorial is written in the programming language Natural but is useful even if you are using another programming language. Natural is required for installation of the tutorial.

This chapter covers the following topics:

- Introduction to Tutorial
- Calling the Tutorial Menu
- Global Defaults for the Tutorial
- Tutorial Commands
- Using the Tutorial Help
- Using the Example Programs
- The Tutorial Trace Facility
- ACI Test Tool: Single Broker Request

# **Introduction to Tutorial**

The Natural tutorial shows you how to actively use EntireX Broker by

- allowing you to specify values for the fields in the ACI, which allows you to issue all types of requests and test use of EntireX Broker. See ACI Test Tool: Single Broker Request.
- allowing you to measure throughput and response time of EntireX Broker. See Stress Mode.
- offering several example client and appropriate server programs for programming language Natural; see *Examples for EntireX Broker Tutorial*. All programs can be displayed, edited and executed. Help texts are available for each program to explain the purpose of the program, indicate typical usage, and illustrate the logical program flow.

Under UNIX and Windows, use the Natural SYSOBJH utility to install the EntireX Broker Tutorial (the Natural-based tutorial application SYSETB that is provided with EntireX). See *Object Handler* in the Natural Tools and Utilities documentation for more information.

# **Calling the Tutorial Menu**

To activate the online tutorial, log on to library SYSETB in your Natural environment and issue the MENU command. This displays the online tutorial menu, which consists of a list of the client and server example programs:

| 18:54:34<br>VERSION 8.0                                                                                                    |                                                                                                    | *** ENTIREX BROKER TUTORIAL *** 07-11-15                                                                                                    |
|----------------------------------------------------------------------------------------------------|----------------------------------------------------------------------------------------------------|----------------------------------------------------------------------------------------------------|
| VERSION 8.0<br>Client<br>EXCL01CP<br>EXCL03CP<br>EXCN01CP<br>EXCN02CP<br>EXCN04CP<br>EXCN05CP<br>EXCN05CP<br>EXCN05CP<br>EXCN05CP<br>EXCN05CP<br>EXCN05CP<br>EXCN01CP<br>EXCM01CP<br>EXCM01CP<br>EXCM01CP | Server<br>EXCL01SP<br>EXCL03SP<br>EXCN01SP<br>EXCN02SP<br>EXCN04SP<br>EXCN05SP<br>EXCN05SP<br>EXCN01SP<br>EXDM01SP<br>EXDM02SP<br>EXDM03SP<br>EXDM03SP<br>EXCM01-P | NON CONVERSATIONAL EXAMPLES<br>Single Requests without Reply<br>Single Requests with Reply<br>Conversational Examples<br>Long running Service - Non-blocked Client<br>Transfer messages from Server to Client<br>Transfer messages from Client to Server<br>Server with multiple parallel Conversations<br>Special Features<br>Send messages with HOLD - delayed delivery<br>Remove Service while Conversations exist<br>Server for multiple Services<br>Customized Client/Server computing<br>Single Broker Requests |
| <pre> NATEX1CP NATEX2CP</pre>                                                                                                    | NATEX1SP<br>NATEX2SP                                                                                                    | Model to write Client/Server programs API Version 1<br>Model to write Client/Server programs API Version>1                                                                                                    |
| Enter-PF1F<br>HELP (                                                                                                    | PF2PF3<br>GLOB EXIT                                                                                                    | -PF4PF5PF6PF7PF8PF9PF10PF11PF12<br>UP DOWN                                                                                                    |

The example programs are grouped according to the following types:

- Non-conversational Examples
- Conversational Examples
- Special Features
- Getting Started

Meaning of the information in the columns:

| Column | Source                                                               |
|--------|----------------------------------------------------------------------|
| Client | Name of the client program                                           |
| Server | Name of the server program followed by a description of the example. |

Function keys available from the main menu:

| PF Key | Function | Description                                                     |
|--------|----------|-----------------------------------------------------------------|
| PF9    | HELP     | A general help is displayed.                                    |
| PF2    | GLOB     | Prompts for global defaults to be used for the current session. |
| PF3    | EXIT     | Leave the online tutorial.                                      |
| PF7    | UP       | Scroll up.                                                      |
| PF8    | DOWN     | Scroll down.                                                    |

# **Global Defaults for the Tutorial**

The following pop-up window is displayed when you press PF2 from the tutorial main menu:

```
18:54:34
                       *** ENTIREX BROKER TUTORIAL ***
                                                           07-11-15
VERSION 8.0
   Clie +-----+
       ! Please modify defaults or press ENTER to continue ... ! ---
  ____
EXCL0
       !
                                                          !
__ EXCL0 ! Broker ID ..... ETBxxx
                                                          !
         ! Server Class .. ETB
                                                          ! ---
  ____
EXCN0
         ! Server Name ... Tutorial
                                                          1
___ EXCN0
         !
            Broker Stub ... BROKER
                                                          !
         ! User ID ..... ILGWBU
____ EXCN0
        ! Token .....
___ EXCN0
        ! Node ..... Node: MVS/ESA Name put into send data ! ---
  ____
__ EXDM0 ! Msg Length .... 64 Length of send/receive data
                                                          1
__ EXDM0 ! Wait Time ..... 45S Time blocked SEND/RECEIVE
                                                         ! ---
___ EXDM0 ! SDPA Version .. 5 1, 2, 3, 4, 5, 6.
  ----- ! Locale String..
___ EXRQ0 ! Arch Byte ..... (rarely used)
                                                          1
___ NATEX    ! Force Logon ... ' ' or 'N' or 'Y'
                                                          !
___ NATEX ! Encrypt Level.. ' ' or '1' or '2'
                                                          !
         +----+
Enter-PF1---PF2---PF3---PF4---PF5---PF6---PF7---PF8---PF9---PF10--PF11--PF12---
     HELP GLOB EXIT
                                   UP DOWN
```

The following global default settings can be modified and will be valid for the current session:

| Default         | Meaning                                                                                                    |
|-----------------|----------------------------------------------------------------------------------------------------|
| Broker ID       | ID of the Broker in use.                                                                                          |
| Server Class    | Server class in use for every example.                                                                            |
| Server Name     | Server name in use for every example.                                                                             |
| User ID         | User ID in use when running an example.                                                                           |
| Token           | Token in use when running an example.                                                                             |
| Node            | Node name put into send data.                                                                                     |
| Msg Length      | Message length used for the SEND-LENGTH and RECEIVE-LENGTH.                                                       |
| Wait Time       | Timeout value used for blocked SEND and RECEIVE calls.                                                            |
| SDPA<br>version | Version of Broker control block (formerly SDPA) to select usage of old or new<br>EntireX Broker Interface layout. |

# **Tutorial Commands**

From the tutorial menu you can execute, list and edit example programs. You can also display several help texts on each program.

You can perform a function by entering the appropriate line command in the input field preceding the client program name. To display a list of available line commands, enter an asterisk in the input field preceding the client program name.

| Command | Meaning                          |
|---------|----------------------------------|
| XC      | Execute client program.          |
| XS      | Execute server program.          |
| SH      | Shut down server.                |
| Н       | Help for the example as a whole. |
| HC      | Help for client program.         |
| HS      | Help for server program.         |
| LC      | List (display) client program.   |
| LS      | List (display) server program.   |
| EC      | Edit client program.             |
| ES      | Edit server program.             |

The table below lists the available line commands:

The examples are also documented in Examples for EntireX Broker Tutorial.

# Using the Tutorial Help

The tutorial help facility provides help texts for each client and server example program. To display the online help text, issue the appropriate line command, H, HC or HS, for the selected example on the online tutorial menu.

The following screen shows the online help for the server of the example "Single Requests without Reply" (line command HS):

```
19:08:25
                       *** ENTIREX BROKER Tutorial ***
                                                                     03-05-15
                     Server: Single Requests without Reply
Descr. : This server establishes a service which is able to collect
         simple messages from clients that require no reply.
         A REGISTER is necessary to inform the Broker of the availability
         of the service. The DEREGISTER, issued as the last action, informs
         the Broker of the unavailability of the service served by this
         server.
         The server wants to wait for a client message and therefore uses
         a blocked RECEIVE, that is, a RECEIVE with W=nS is issued to the
         Broker.
                 ----> logon to Broker
Coding : LOGON
         REGISTER -----> offer service
         repeat
           RECEIVE,W=nS,CID=NEW -----> wait for message
         until ...
         DEREGISTER -----> deregister service
```

```
LOGOFF ----> logoff from Broker
```

```
Enter-PF1---PF2---PF3---PF4---PF5---PF6---PF7---PF8---PF9---PF10--PF11--PF12---
HELP EXIT Expml Cln Srv
```

The following functions are available from the help screen. You can execute a function by pressing the appropriate PF key:

| PF Key | Function | Description                                      |  |  |  |  |
|--------|----------|--------------------------------------------------|--|--|--|--|
| PF1    | HELP     | Display general help.                            |  |  |  |  |
| PF3    | EXIT     | Leave the help screen.                           |  |  |  |  |
| PF9    | EXMPL    | Display general help screen specific to example. |  |  |  |  |
| PF10   | CLN      | Display client help screen specific to example.  |  |  |  |  |
| PF11   | SRV      | Display server help screen specific to example.  |  |  |  |  |

Note:

You can use PF10 and PF11 to toggle between the client and server help screens.

# **Using the Example Programs**

Use of the example "client/server programs" is the same for each example. You need to start two sessions in order to "play" with EntireX Broker, one by executing the server program and the other by executing the client program.

As the first session, start the server by entering XS in the input field preceding the program name, for example in the line for Single Requests without Reply. This displays the following startup parameter pop-up window:

```
9:11:38
               *** ENTIREX BROKER TUTORIAL ***
                                                      07-11-15
                    VERSION 8.0
   Client Server
  ----- NON CONVERSATIONAL EXAMPLES ------
xs EXCL01CP +-----+
___ EXCL03CP ! Please enter values or press ENTER to continue ... !
 _____ EXCN01CP ! Mode ..... 1 1=Step 2=Stress 3=Silent
                                                      I -
                                                      !
___ EXCN02CP
          !
                                                       1
____EXCN04CP ! Server Class . ETB
                                                       1
____ EXCN05CP ! Server Name .. Tutorial
                                                       1
  ----- ! Service ..... NcNoReply
                                                      1 ----
___ EXDM01CP !
                                                      !
___ EXDM02CP ! User ID ..... ILGWBU
                                                       Т
___ EXDM03CP ! Token .....
                                                       1
  ----- !
                                                      ! ----
___ EXRQ01-P ! Msg Length ... 64
                                                      1
___ NATEX1CP !
                                                      ! n 1
____NATEX2CP +------+ n>1
Enter-PF1---PF2---PF3---PF4---PF5---PF6---PF7---PF8---PF9---PF10--PF11--PF12---
    HELP GLOB EXIT
                                 UP DOWN
```

The fields in this window are listed in logical groups. The first group controls the execution of the example and contains the mode parameter; for clients, end criteria to stop the execution is also displayed. Valid mode parameters are *Step Mode*, *Stress Mode*, *Silent Mode*. The other fields show some global defaults which you can overwrite for this particular client/server run. Note, however, that the Broker ID and Wait Time values can only be modified in the Global Defaults window (see above).

When using an example for the first time, you are recommended to select Step mode.

## **Step Mode**

In this mode, the example is executed step by step. This means that every broker call is displayed on your screen and must be explicitly issued by pressing PF5. Upon return, the response from the broker is displayed in the Errtxt field together with the next meaningful broker call, ready for execution. You can always view previous Broker calls using the trace facility (PF4), which provides "before and after" images of every call issued to the broker.

If you select Step Mode and press ENTER, a screen similar to the following is displayed for every example:

| Press PF5 to<br>19:13:53                                       | issue Request<br>*<br>Se                        | ** ENTIREX BROKER<br>rver: Single Requ                                    | TUTORIAL ***<br>lests without | 03-05-15<br>Reply           |
|----------------------------------------------------------------|-------------------------------------------------|---------------------------------------------------------------------------|-------------------------------|-----------------------------|
| Errtxt<br>Send Data<br>Rcve Data                               |                                                 |                                                                           |                               |                             |
| Type/Vers<br>Broker ID<br>Function*<br>Option*<br>Wait*        | 1 / 5<br>ETBxxx<br>LOGON                        | Send Len 6<br>Rcve Len 6<br>Errtx Len 4<br>Rtrn Len 0                     | 54<br>54<br>50                |                             |
| Class<br>Name<br>Service<br>Conv ID*<br>User Data<br>Conv Stat | ETB<br>Tutorial<br>NcNoReply<br><br>Environment | User ID I<br>Token<br>Password<br>New Password<br>Sec Token<br>Client UID | LGWBU                         |                             |
| Enter-PF1:<br>Help S                                           | PF2PF3PF4<br>trss Exit Trace                    | PF5PF6PF7<br>Exec                                                         | -PF8PF9                       | PF10PF11PF12<br>SBuff RBuff |

The following functions are available from this screen. You can execute a function by pressing the appropriate PF key:

| PF Key | Function | Description                                                                  |
|--------|----------|------------------------------------------------------------------------------|
| PF1    | HELP     | Display the help screen on the example program. See Using the Tutorial Help. |
| PF2    | STRSS    | Change execution mode to Stress.                                             |
| PF3    | EXIT     | Leave sample program.                                                        |
| PF4    | TRACE    | Invoke the The Tutorial Trace Facility.                                      |
| PF5    | EXEC     | Issue broker call.                                                           |
| PF10   | SBUFF    | See Display/Modify Send Buffer.                                              |
| PF11   | RBUFF    | See Display/Reset Receive Buffer.                                            |

## **Stress Mode**

In this mode, the example is executed without further user interaction. Every Broker call issued is also displayed on the screen to allow you to see the activity of the client or server. Execution terminates in different ways:

#### • For clients:

Further end criteria (such as number of messages and number of conversations) are supplied in the startup parameter window of the client example. When the specified values are reached, processing stops.

• For servers:

Servers run until they are shut down by a special shut down message sent to the server (SH command from the tutorial main menu).

When execution in Stress mode is stopped, the following summary of client/server activity is displayed:

```
Waiting for Request ...
                   *** ENTIREX BROKER TUTORIAL ***
20:54:37
                                                         03-05-15
                 Server: Single Requests without Reply
                _____
+-
!
                    BROKER-ID
Load Count Max
1
  00200216 API: Invalid BROKER-ID
                                                              1
                                                             !
  OP System .. MVS
!
 TP System .. CICS
                                     ----- !
!
 Speed/Mode . 191.850 / 2
                                    Messages ...
                                                             !
!
! Msg Length . 64
                                    Conv .....
                                                             !
! ETB Calls .. 1
                                     Parallel CID
!
            Count Ave Min Max Time elapsed Absolute Relative !
! Time/Call
  1

        Total
        0.0
        100 %
        !

        Executing
        0.0
        83.5 %
        !

! Send non-blk
! Send blocked
!
  Rcve non-blk
                                     Waiting
                                                              !
                                     Transport . 0.0 16.4 % !
Partner ... 0.0 % !
  Rcve blocked
!
  EOC .....
!
  Undo .....
                                                              1
1
                                                             !
  Register ...
!
 Deregister .
!
                                                              1
+-----+
  Enter-PF1---PF2---PF3---PF4---PF5---PF6---PF7---PF8---PF9---PF10--PF11--PF12---
      Help Strss Exit Trace Exec
                                                Buff RBuff
```

Meaning of the fields:

| Field                 | Meaning                                                                                                    |  |  |  |  |  |
|-----------------------|----------------------------------------------------------------------------------------------------|--|--|--|--|--|
| OP                    | System Underlying operating system.                                                                          |  |  |  |  |  |
| ТР                    | System Underlying transaction monitor.                                                                       |  |  |  |  |  |
| Speed                 | Indication of the performance of the environment, relative to the corresponding value of other environments. |  |  |  |  |  |
| Mode                  | Execution mode of the example.                                                                               |  |  |  |  |  |
| Msg                   | Length of messages sent/received.                                                                            |  |  |  |  |  |
| ETB                   | Number of calls issued to the broker.                                                                        |  |  |  |  |  |
| Load                  |                                                                                                    |  |  |  |  |  |
| Messages/Count        | Number of messages sent/received.                                                                            |  |  |  |  |  |
| Messages/Max          | Number of messages used as criteria to stop execution.                                                       |  |  |  |  |  |
| Conv/Count            | Number of conversations conducted.                                                                           |  |  |  |  |  |
| Conv/Max              | Number of conversations used as criteria to stop execution.                                                  |  |  |  |  |  |
| Parallel<br>CID/Count | Highest number of parallel conversations reached.                                                            |  |  |  |  |  |
| Parallel CID/Max      | Maximum number of parallel conversations allowed.                                                            |  |  |  |  |  |
| Time/Call             |                                                                                                    |  |  |  |  |  |
| Send<br>non-blk/Count | Number of non-blocked SEND calls issued.                                                                     |  |  |  |  |  |
| Send non-blk/Ave      | Average elapsed time for a non-blocked SEND call.                                                            |  |  |  |  |  |
| Send non-blk/Min      | Shortest elapsed time for a non-blocked SEND call.                                                           |  |  |  |  |  |
| Send non-blk/Max      | Longest elapsed time for a non-blocked SEND call.                                                            |  |  |  |  |  |
| Send blocked          | Same as above for blocked SEND calls.                                                                        |  |  |  |  |  |
| Rcve non-blk          | Same as above for non-blocked RECEIVE calls.                                                                 |  |  |  |  |  |
| Rcve blocked          | Same as above for blocked RECEIVE calls.                                                                     |  |  |  |  |  |
| EOC                   | Same as above for EOC calls.                                                                                 |  |  |  |  |  |
| Undo                  | Same as above for UNDO calls.                                                                                |  |  |  |  |  |
| Register              | Same as above for REGISTER calls.                                                                            |  |  |  |  |  |
| Deregister            | Same as above for DEREGISTER calls.                                                                          |  |  |  |  |  |
| Time elapsed          |                                                                                                    |  |  |  |  |  |
| Total/Absolute        | Elapsed time in seconds between start and end for the run.                                                   |  |  |  |  |  |
| Total/Relative        | Percentage of time between start and end for the run.                                                        |  |  |  |  |  |
| Executing/Absolute    | Elapsed time in seconds when example is executing.                                                           |  |  |  |  |  |

| Field              | Meaning                                                                                                    |  |  |  |  |
|--------------------|----------------------------------------------------------------------------------------------------|--|--|--|--|
| Executing/Relative | Percentage of time when example is executing.                                                                                                    |  |  |  |  |
| Waiting            | Time needed for transport plus execution time required by the partner.                                                                                                    |  |  |  |  |
| Transport/Absolute | Elapsed time in seconds used for transport services. Transport means<br>EntireX Broker and all other media involved such as SVCs, link routines,<br>Entire Net-work, TCP/IC. |  |  |  |  |
| Transport/Relative | Percentage of time used for transport services.                                                                                                    |  |  |  |  |
| Partner/Absolute   | Elapsed time in seconds needed by the partner to execute the call. This is relevant only to blocked SEND calls, as this is the only call involving a partner.                |  |  |  |  |
| Partner/Relative   | Percentage of time needed by the partner to execute the call. This is relevant only to blocked SEND calls, as this is the only call involving a partner.                     |  |  |  |  |

#### Note:

Total/Relative=(Executing/Relative)+(Transport/Relative)+Partner/Relative=100%

The waiting period of the different call types consists of the following times:

#### **Blocked RECEIVE**

For blocked RECEIVEs, the elapsed time is calculated from the following:

- 1. The time when the RECEIVE call was routed from the server to the broker.
- 2. A time of no activity during which there was no client request to be processed. This value may be high.
- 3. The time when an incoming client request was routed from the broker to the server.

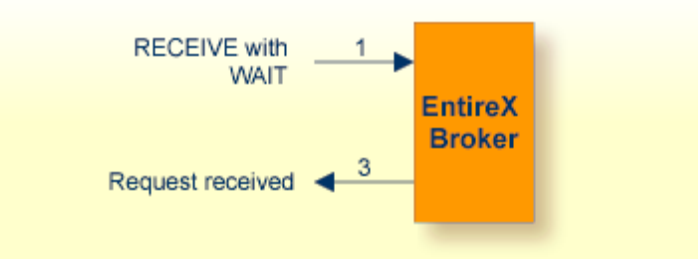

#### **Blocked SEND**

For blocked SENDs, the elapsed time is calculated from the following:

- 1. The time when the SEND call was routed from the client to the broker.
- 2. A time of no activity during which there was no server ready to process the request. This value may be high.

#### **EntireX Broker Tutorial**

- 3. The time when the client request was routed from the broker to the server.
- 4. The time when the request was processed by the server.
- 5. The time when the response was routed from the server to the broker.
- 6. The time when the answer was routed from the broker back to the client.

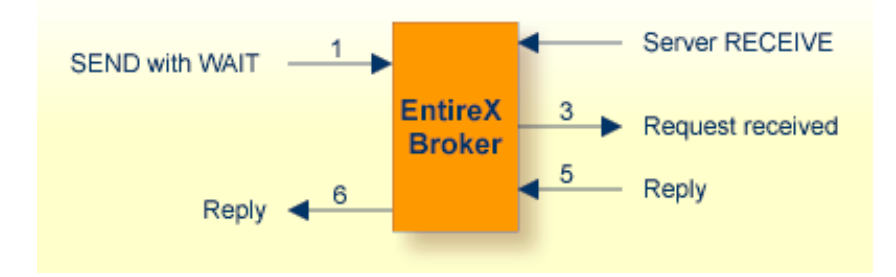

## **All Other EntireX Broker Calls**

For all other calls to the broker, the elapsed time is calculated from the following:

- 1. The time when the call was routed from the participant to the broker.
- 2. The time when the call was processed by the broker.
- 3. The time when the call was routed from the broker back to the participant.

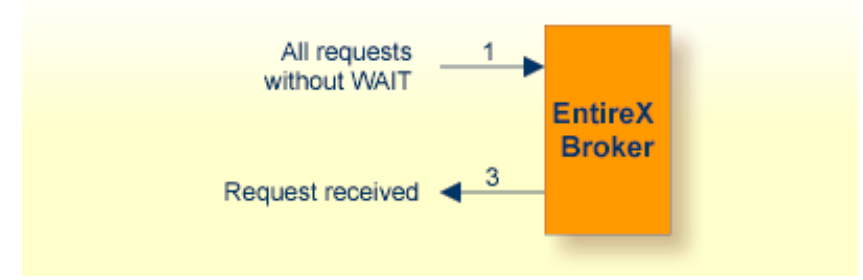

## **Silent Mode**

In this mode, the same applies as for Stress mode, except that no map I/Os are performed between broker calls. It is therefore not possible to view activities while the client and server example is running.

# **The Tutorial Trace Facility**

The trace facility is activated by pressing the appropriate PF key after starting an example program. With the trace option on, "before and after" images of the last ten requests issued to the broker are made visible. When the trace option is selected, the most recent request is always displayed:

Use PF7 / PF8 to scroll to older / more recent requests. Scroll right with PF11 to display a second screen page for every request.

```
21:00:07
              *** ENTIREX BROKER TUTORIAL ***
                                              03-05-15
----- Image after call ----- Image before call -
                                              0 First
Type/Vers .. 1 / 5
                              1 / 5
Errtext .... 00000000 Successful response
_____ ____
Broker ID .. ETB233 ETB233
Class ..... ETB ETB
Name ..... Tutorial Tutorial
Service .... NcNoReply NcNoReply
Fct ..... LOGON LOGON
Option .....
Wait .....
Conv ID ....
Conv Status.
User Data ..
Client UID .
_____
Send Data .. 000000000326891781
Rcve Data ..
Enter-PF1---PF2---PF3---PF4---PF5---PF6---PF7---PF8---PF9---PF10--PF11--PF12---
   Help Exit
                          Up Down Left Right
```

The following functions are available from this screen You can execute a function by pressing the appropriate PF key:

| PF Key | Function | Description                                   |
|--------|----------|-----------------------------------------------|
| PF1    | HELP     | Display a help screen on the example program. |
| PF3    | EXIT     | Leave trace.                                  |
| PF7    | UP       | Scroll to older requests.                     |
| PF8    | DOWN     | Scroll to more recent requests.               |
| PF10   | LEFT     | Scroll to first screen page.                  |
| PF11   | RIGHT    | Scroll to second screen page.                 |

## **Display/Modify Send Buffer**

Selecting this option by pressing PF10 after starting the example from the tutorial menu displays the send buffer contents in hexadecimal and character format:

| 21:01 | :28         |       | *** ENTIREX D                            | BROKER | TUTOR  | IAL ** | *     |        | 03-    | 05-15 |
|-------|-------------|-------|------------------------------------------|--------|--------|--------|-------|--------|--------|-------|
|       |             |       | Display/Mo                               | odify  | Send B | uffer  |       |        |        |       |
| 00016 | 00000000000 | 81804 | F0F0F0F0F0F0                             | FOFOFO | F0F0F8 | F1F8F0 | F4    | Send L | en     | 64    |
| 00032 | 070         |       | F0F7F04040404                            | 404040 | 404040 | 404040 | 40    |        |        |       |
| 00048 |             |       | 4040404040404040404040404040404040404040 | 404040 | 404040 | 404040 | 40    |        |        |       |
| 00064 |             |       | 4040404040404040404040404040404040404040 | 404040 | 404040 | 404040 | 40    |        |        |       |
| 08000 |             |       | 404040404040                             | 404040 | 404040 | 404040 | 40    |        |        |       |
| 00096 |             |       | 4040404040404040404040404040404040404040 | 404040 | 404040 | 404040 | 40    |        |        |       |
| 00112 |             |       | 404040404040                             | 404040 | 404040 | 404040 | 40    |        |        |       |
| 00128 |             |       | 4040404040404040404040404040404040404040 | 404040 | 404040 | 404040 | 40    |        |        |       |
| 00144 |             |       | 4040404040404040404040404040404040404040 | 404040 | 404040 | 404040 | 40    |        |        |       |
| 00160 |             |       | 404040404040                             | 404040 | 404040 | 404040 | 40    |        |        |       |
| 00176 |             |       | 4040404040404040404040404040404040404040 | 404040 | 404040 | 404040 | 40    |        |        |       |
| 00192 |             |       | 4040404040404040404040404040404040404040 | 404040 | 404040 | 404040 | 40    |        |        |       |
| 00208 |             |       | 4040404040404040404040404040404040404040 | 404040 | 404040 | 404040 | 40    |        |        |       |
| 00224 |             |       | 4040404040404040404040404040404040404040 | 404040 | 404040 | 404040 | 40    |        |        |       |
| 00240 |             |       | 4040404040404040404040404040404040404040 | 404040 | 404040 | 404040 | 40    |        |        |       |
| 00256 |             |       | 4040404040404040404040404040404040404040 | 404040 | 404040 | 404040 | 40    |        |        |       |
| Enter | -PF1PF2     | -PF3  | -PF4PF5                                  | -PF6   | -PF7   | -PF8   | -PF9- | PF10-  | -PF11- | -PF12 |
|       | Help        | Exit  |                                          | Тор    | Up     | Down   | Bot   | Posi   | t      | Reset |

Use PF6 to PF9 to scroll up or down as needed. Positioning to a specific offset is possible by pressing PF10. You can overwrite the send buffer contents in the character-oriented column. The send buffer is cleared with PF12.

Meaning of the information in the columns from left to right:

| Column | Meaning                                               |  |
|--------|-------------------------------------------------------|--|
| 1      | Send buffer offset decimal.                           |  |
| 2      | Send buffer contents displayed in character format.   |  |
| 3      | Send buffer contents displayed in hexadecimal format. |  |

The following functions are available from this screen. You can execute a function by pressing the appropriate PF key:

| PF Key | Function | Description                                        |
|--------|----------|----------------------------------------------------|
| PF1    | HELP     | Display a help screen on the example program.      |
| PF3    | EXIT     | Leave send buffer display.                         |
| PF6    | TOP      | Position to first page.                            |
| PF7    | UP       | Scroll one up page.                                |
| PF8    | DOWN     | Scroll down one page.                              |
| PF9    | BOT      | Position to last page.                             |
| PF10   | POSIT    | Position to a specified offset in the send buffer. |
| PF12   | RESET    | Set the send buffer to low values.                 |

## **Display/Reset Receive Buffer**

Selecting this option by pressing PF11 after starting the example from the tutorial menu displays the receive buffer contents in hexadecimal and character format in the same way as for the send buffer. See See *Display/Modify Send Buffer*.

# **ACI Test Tool: Single Broker Request**

This screen is an ACI test tool. An interface is provided which allows you to fill the broker ACI yourself and therefore issue all types of ACI requests in any sequence. You can use it

- for test purposes of EntireX Broker;
- for studying EntireX Broker functions and functionality;
- as counterpart of any client or server written in any programming language.

If you execute this program, (line command XC or XS), the user interface presents the broker ACI directly, which you can fill:

| Press PF5 to<br>19:46:24                                       | issue Request<br>**        | * ENTIREX BROKEF<br>: Single Broke                                         | R TUTORIAL ***<br>er Requests | 03-05-15 |
|----------------------------------------------------------------|----------------------------|----------------------------------------------------------------------------|-------------------------------|----------|
| Errtxt<br>Send Data<br>Rcve Data                               |                            |                                                                            |                               |          |
| Type/Vers<br>Broker ID<br>Function*<br>Option*<br>Wait*        | 1 / 5<br>ETBxxx            | Send Len<br>Rcve Len<br>Errtx Len<br>Rtrn Len                              | 0<br>0<br>40<br>0             |          |
| Class<br>Name<br>Service<br>Conv ID*<br>User Data<br>Conv Stat | ETB<br>Tutorial<br>Request | User ID<br>Token<br>Password<br>New Password .<br>Sec Token<br>Environment | ILGWBU                        |          |

Client UID ...

Enter-PF1---PF2---PF3---PF4---PF5---PF6---PF7---PF8---PF9---PF10--PF11--PF12---Help Exit Trace Exec Reg Dreg Send Rcve SBuff RBuff Reset

Press PF6 to PF9 to assign default values to the broker ACI for the selected function. A field help is available for fields marked with an asterisk (mark the field with the cursor and press PF1).

To issue a request to the broker, press PF5.

The following functions are available from this screen. You can execute a function by pressing the appropriate PF key:

| PF<br>Key | Function | Description                                                                                                    |
|-----------|----------|----------------------------------------------------------------------------------------------------|
| PF1       | HELP     | Display a help screen on this example program. If you press PF1 with the cursor on a field marked with an asterisk (*), a help window for the field is displayed. |
| PF3       | EXIT     | Leave the program.                                                                                                    |
| PF4       | TRACE    | Invoke tracing of requests. See The Tutorial Trace Facility.                                                                                                    |
| PF5       | EXEC     | Route a request to the broker.                                                                                                    |
| PF6       | REG      | Assign defaults for REGISTER function to the ACI.                                                                                                    |
| PF7       | DREG     | Assign defaults for DEREGISTER function to the ACI.                                                                                                    |
| PF8       | SEND     | Assign defaults for SEND function to the ACI.                                                                                                    |
| PF9       | RCVE     | Assign defaults for RECEIVE function to the ACI.                                                                                                    |
| PF10      | SBUFF    | See Display/Modify Send Buffer                                                                                                    |
| PF11      | RBUFF    | See Display/Reset Receive Buffer:                                                                                                    |
| PF12      | RESET    | Set the ACI to low values.                                                                                                    |